# "错误— 登录失败。客户端无法连接到CSM上的 Authentication service" Error Message Troubleshooting

## 目录

<u>简介</u> <u>问题</u> <u>解决方案</u> 相关信息

# 简介

本文档介绍如何解决错误 — 登录失败。客户端无法连接到思科安全管理器(CSM)上的 "Authentication service"错误消息。

**注意:**本文档重点介绍在CSM版本4.3(CSM 4.3)上遇到的常见问题;但是,同样的问题和解 决方案也可能适用于其他版本。

### 问题

用户无法登录CSM客户端应用,并遇到以下一条或两条错误消息:

• 错误 — 登录失败。客户端无法连接到身份验证服务

#### •禁止登录URL访问

此外,尝试登录CiscoWorks/Prime Web GUI可能会生成以下错误消息:

403 — 禁止错误

# 解决方案

完成本节中介绍的步骤,以在CSM服务器上重新注册Apache服务。CSM客户端应用使用Apache服 务登录。

- 1. 在CSM服务器上,导航至**开始>运行…… > services.msc**以打开Microsoft Windows Services控 制台。
- 2. 确保所有CSM服务的启动类型都设置为Manual(Cisco Security Manager Daemon Manager

(CRMDmgtd)服务除外,该服务应设置为Automatic)。

3. 停止思科安全管理器守护程序管理器(CRMDmgtd)服务,然后等待它停止所有相关服务。

- 4. 导航至开始>所有程序>附件>命令提示符,右键单击命令提示符快捷方式,然后选择以管理员 身份运行以打开特权命令提示符。
- 5. 输入以下命令以手动注销CSM Apache服务:

pdreg -u Apache

6. 输入以下命令以手动重新注册CSM Apache服务:

pdreg -r Apache -e "C:\PROGRA-2\CSCOpx\MDC\Apache\bin\Apache.exe" -f "-d C:\PROGRA-2\CSCOpx\MDC\Apache -D SSL" -d Tomcat **注意:**路径必须以DOS 8.11格式输入。例如,*C:\PROGRA-2*而*不是C:\Program Files (x86)*。 在64位版本的Microsoft Windows上,CSM根目录默认位置为C:\PROGRA-2\CSCOpx;在32位 版本的Microsoft Windows上,CSM根目录默认位置为C:\PROGRA-1\CSCOpx。

7. 输入以下命令以重新生成CSM的安全套接字层(SSL)证书:

cd C:\Progra~2\CSCOpx/MDC/Apache gencert.bat

8. 重新启**动思科安全管理器守护程序管**理器(CRMDmgtd)服务,并等待它重新启动所有相关服务 。

# 相关信息

- 思科安全管理器4.3安装指南
- <u>技术支持和文档 Cisco Systems</u>